# EM Online SHOP

# ご利用手順書

(M) 株式会社 EMシステムズ

### ログインの方法

### 1 SHOP へのアクセス

Microsoft Edge、Google Chrome等のブラウザを起動 していただき、画面上部のアドレスバーに以下のよう に入力して、Enterキーを押してください。

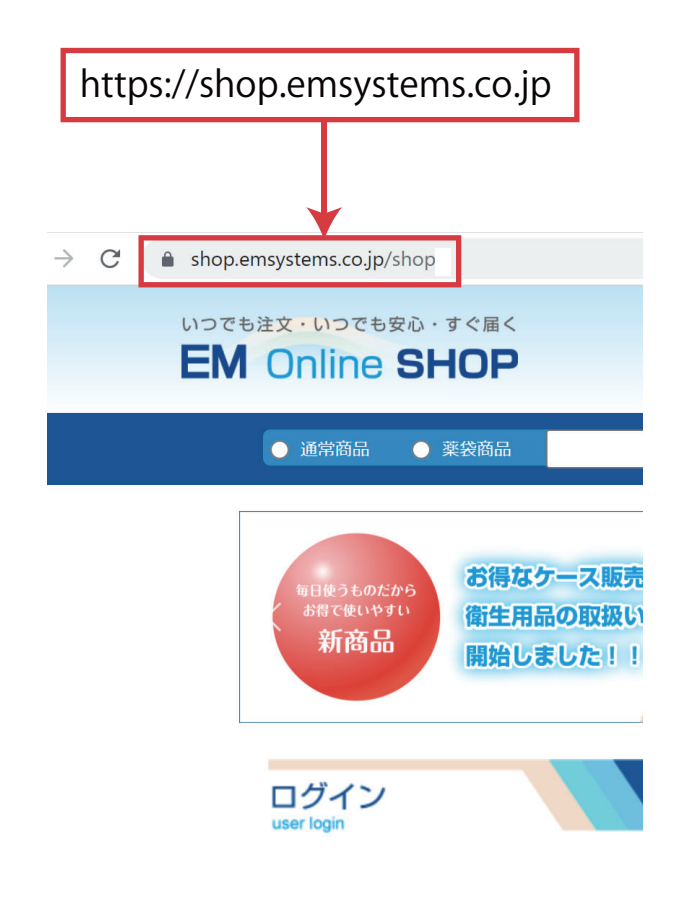

# 2 お客様 ID・パスワードの入力

ログイン画面が表示されますので、ご利用案内に記載 されている「お客様ID」と「パスワード」を入力し、 「ログイン」ボタンを押してください。

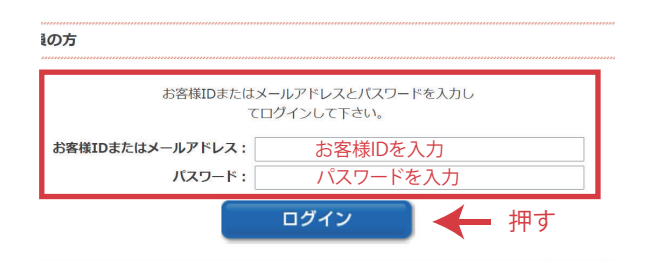

ログイン情報が間違っている場合は、エラーメッセー ジが表示されますので、再度入力してください。

#### はじめてご利用していただく前に・・・

オンラインSHOP上のお客様情報は、ご契約時 の情報を元に予め弊社にて作成しております。ま た、すぐにご利用いただけるよう、消耗品ご担当 者氏名・メールアドレスについては「ダミー」の データを登録しております。 このままご利用いただくことも可能ですが、お使 いのメールアドレスを登録していただくと、ご注 文や出荷の完了連絡をメールでお受け取りいただ け、大変便利です。 ご登録は、ログイン後「マイページ」の「メール アドレスの変更」ボタンを押して表示される画面 上にてお願いいたします(ダミーのメールアドレ スを修正していただく形になります)。

#### パスワードをお忘れの場合

ログインボタン下部にある「メールアドレスを登録済 の方はこちら」を押してください。お客様のメールア ドレスを入力して「送信」のボタンを押していただく と登録されているメールアドレス宛にパスワードをお 知らせします。

#### メールアドレスを登録されていない、エラーが 表示される、または「お客様ID」をお忘れの場合

「再発行(郵送)をご希望の方はこちら」を押して いただき、所定の用紙を印刷、必要事項をご記入の 上、FAXにて送付してください。なりすまし防止の ため、ログイン情報(ID・パスワード)をお電話でお伝 えすることはできませんので、何卒ご了承ください。

### ご利用者の追加登録方法

### 1 マイページから「新規会員登録」

マイページの「管理者」メニュー>「法人会員一覧」 をクリックしてください。一覧上部の「新しい法人会 員を登録する」ボタンを押してください。

## 2 必要事項を入力

「会員規約」に同意すると「法人会員情報登録」ページ が表示されます。必要事項を入力し(●部分は必須項目 です)「次へ(確認画面へ)」ボタンを押してください 。続いて、入力内容をご確認のうえ「登録」ボタンを押 してください。ショップよりご登録のアドレス宛に「パ スワード設定のご案内」メールが届きます。メール本文 記載のURLからパスワードの設定を行ってください。

#### 基本的な商品の検索方法

#### カテゴリから探す

画面左側の「カテゴリから探す」欄には商品カテゴリ が一覧表示されています。クリックすると、さらに詳 細なカテゴリが表示されますので、該当するものを選 択してください。また画面下部にも「カテゴリから探 す」欄があります。

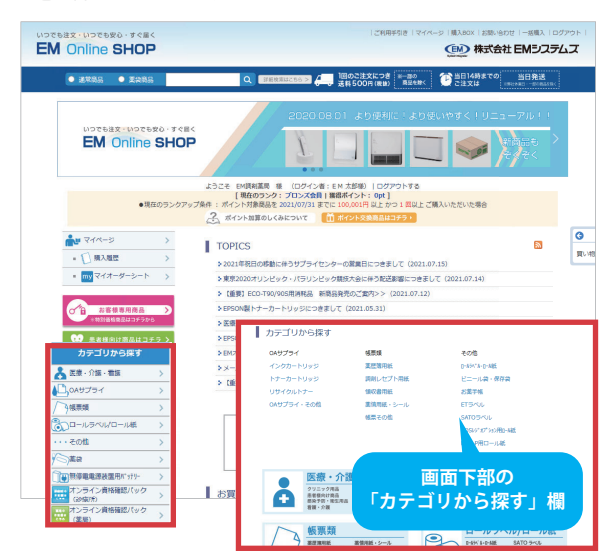

### プリンタ型番から探す

画面左側、カテゴリ一覧の下に「プリンタ型番から探 す」欄があります。ご使用のプリンタ型番をクリック するとプリンタごとの消耗品が一覧表示されます。

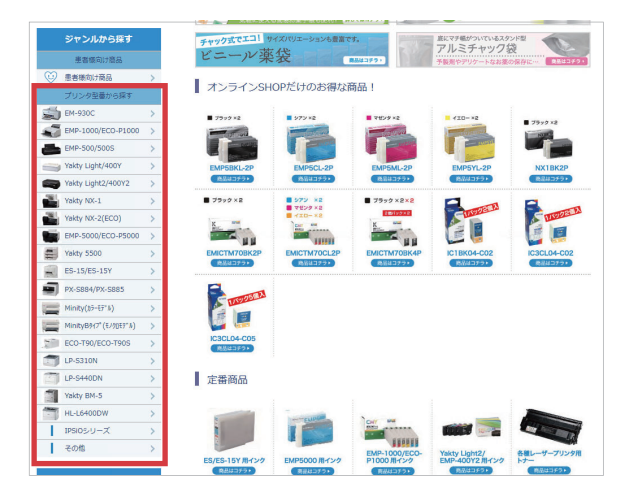

#### キーワードで検索する

画面上部に入力窓がありますので、商品名・型番等の キーワードを入力し、検索ボタンを押してください。

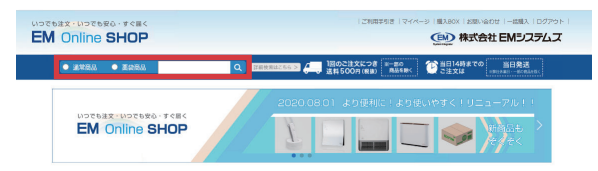

### 基本的な商品の購入方法

### 1 商品ページで「買い物かごに入れる」

購入したい商品の商品ページで、「買い物かごに入れ る」ボタンを押してください。画面右側の「買い物か ご」に商品が表示されます(他にも購入する商品があ る場合は、そのままお買い物を続けてください)。

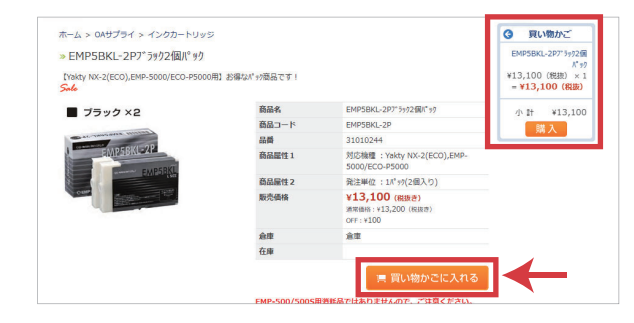

### 2 ショッピングカートを表示する

「買い物かご」欄の「購入」ボタン(または画面上部の「購入 BOX」)を押すと「ショッピングカート」ページが 表示されます。

①「配送先」欄でお届け先を確認してください。

②「買い物かご」欄で商品を確認し、各商品の数量を 入力してください。

※数量は予め「1」と入力されています。変更する場 合は数値を入力のうえ、「再計算」ボタンを押してく ださい。

※商品をキャンセルする場合は、商品行右側の「削除」 ボタンを押してください。

購入内容が確定しましたら「次へ(購入手続きへ)」 ボタンを押します。

|                   | → 購入80                                                                                                    | X<br>商品面像に「 <mark>対象良長」</mark> マーク<br>同時購入品も含めて<br>出荷まで1営業目以上。 | こは文内台の相話<br>が記載されている資品につきましては、<br>、当日出売対象外商品です。<br>必要ですので、ご了承ください。 | Cirx#7         |
|-------------------|----------------------------------------------------------------------------------------------------|----------------------------------------------------------------|--------------------------------------------------------------------|----------------|
| 配送先               |                                                                                                    |                                                                |                                                                    | 買い物かごを全て少り     |
| (法人登録住所)<br>配送先変更 | Time on the second second seco | (調約茶局                                                          |                                                                    |                |
| 買い物かご<br>         | に−2P7 <sup>*</sup> 5ッケ2個ハ <sup>*</sup> ッナ ※10%対象<br>10 (税数)                                                                                                    |                                                                | 歌章: 2 ¥26,20                                                       | 0(88.8k) NEB   |
|                   |                                                                                                    |                                                                |                                                                    | Rt.            |
| 商品会裁合             | 3H(10%):V28.200 #58:                                                                                                    | ¥2,620                                                         |                                                                    | 商品金额合計:¥26,200 |

この内容で、お見積りを作成される場合は、「見積手 続きへ」ボタンを押してください。

#### 3 お支払い方法の指定

「既定のお支払い方法」が選択されていますが、クレ ジットカードでのお支払いの設定を利用できる場合に は、ご希望のお客様は選択後、カード情報を入力して ください。また、注文内容についてのご要望などがあ る場合は、「注文コメント」欄に入力してください。 完了したら「次へ」ボタンで次に進みます。

#### ご登録のご請求先がご注文主と異なる場合は、カード 情報のご登録は行えませんので、ご了承ください。

#### 4 ご注文内容の確認

今回のご注文に関する情報が全て表示されます。この 内容で購入する場合は「注文する」ボタンを押してく ださい。変更があれば「戻る」ボタンで前のページに 戻ります。

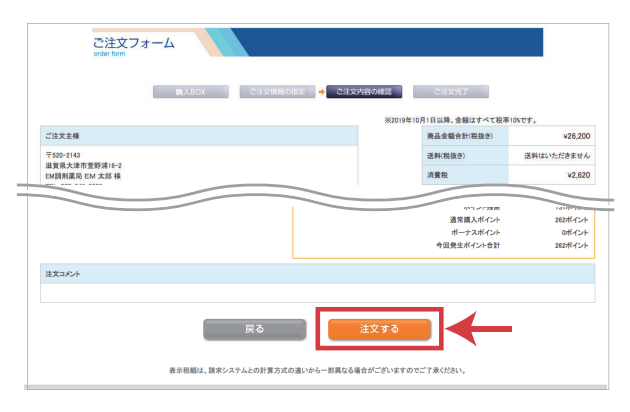

### 5 ご注文完了

ご注文が完了するとオーダー番号が表示されます。メ ールアドレスを登録されている場合は、ご注文の確認 メールが自動的に送信されます。

| ご注文<br>order form | フォーム                                                                                                    |
|-------------------|----------------------------------------------------------------------------------------------------|
|                   | ■入ADX こは又清高の長辺 こは又が清の県辺 → こは又京了<br>ごは又が売了いたしました。ごは文林が行っています。                                             |
| オーダーID            | 210728048300719                                                                                          |
|                   | <ul> <li>このたびは、EMオンラインSHOPをご利用いただき誠にありがとうございます。</li> <li>全江文内容や範疇と、商品の前に関する情報をメールにてご書いしております。</li> </ul> |

#### 6 商品出荷

弊社営業日の14時までにご注文いただいた場合は、当 日出荷いたします。ただし在庫状況や商品の特性上、 当日対応できない商品も一部ございます。

納期については商品ページにてご確認ください。

#### 7 納品・ご請求

商品は宅急便にてお届け、納品書は商品と同梱または 後日別便での送付となります。なお、納品書の発行日 を起算日とし、毎月15日または月末で締切り(お客様 のお支払い条件に基づく)、請求書を発行いたします。

# 便利なご注文方法

#### |1| クイックオーダーで一括購入

クイックオーダーとは、商品コードと数量を直接画面 に入力することで、素早く購入手続きができる便利な 機能です。画面上部の「一括購入」をクリックして表 示される「クイックオーダー」ページから商品コード と数量を直接画面に入力し、「ご購入」ボタンを押し てください。以降の手順は基本的な商品の購入方法を 同じです。

| 商品コード         | 商品名                           | 販売価格    | 数量   | 小时      | 在庫 |        |
|---------------|-------------------------------|---------|------|---------|----|--------|
| EMPSEKL-2P    | EMP5BKL-2P7*3992個パッ?          | ¥13,100 | 1 6  | ¥13,100 |    | 361 Dk |
| EMPSCL-2P     | EMP5CL-2P)752個パック             | ¥14,010 | 1 6  | ¥14,010 |    | M 24   |
| EMP5ML-2P     | EMP5ML-2P7t* >92個パック          | ¥14,010 | 1 1  | ¥14,010 |    | #1 Bi  |
| EMP5YL-2P     | EMP5YL-2P(10-2偶パック            | ¥14,010 | 1 18 | ¥14,010 |    | 10 Pa  |
| ECO-TRISSTAMP | ECO-T90/90S 実感度サーマル<br>再創酵ラベル | ¥6,500  | 1 8  | ¥6,500  |    | 101 Ri |
|               |                               |         |      |         |    | #1 84  |
|               |                               |         |      |         |    | 10 PA  |
|               |                               |         |      |         |    | ild Da |
|               |                               |         |      |         |    | M 24   |
|               |                               |         |      |         |    | HE RE  |

商品コードを途中まで入力すると候補が表示されます。

# 2 マイオーダーシートを作成

いつも決まってご購入される商品は「マイオーダーシ ート」に登録しておくことができます。各商品ページ の「マイオーダーシートに加える」ボタンを押してく ださい。左メニューまたは、マイページから「マイオ ーダーシート」を表示すると、対象商品がリスト表示 されます。また、同時購入されることが多い商品群は 「マイオーダーシートグループ」としてグループ化し ておくと便利です。

| SM貘刺集局 EM 太郎 椽 |      |                                                                                                    |       |  |
|----------------|------|----------------------------------------------------------------------------------------------------|-------|--|
|                |      | ECO-1960(405) 重要度サーマル再発動ライル<br>販売者時(45(19))・46,500<br>変形目: 2020(12)(19) 11:86:00<br>(バモを編集する)         | at le |  |
|                | **** | 00時64年25-15-05-157第7577)<br>展売長時(代国政): ¥13,400<br>異新日: 2020/127 ¥118.60<br>(メモを編集する)                  | 18 B. |  |
|                |      | EMCCTM/0B/x4P <sup>2</sup> /79.54個パック<br>超示意時(16個油): 48,420<br>更発情: 2020(12)(2011)68:00<br>(メモを編集する): | 86 B  |  |
| -              |      | PAI 20117-18161 8/1*3200                                                                              |       |  |

いつもの商品を登録して自分だけの注文シートを作成

| M額利薬局     | EM 太郎 榛                                   |                                             |        |                                                                        |
|-----------|-------------------------------------------|---------------------------------------------|--------|------------------------------------------------------------------------|
|           |                                           |                                             | マイオーダー | ーシートグループ新規作成(マイオーダーシート                                                 |
| ECO-P1000 | (名前を編集する)                                 |                                             |        |                                                                        |
| ١         | EMICTM700-S化功かードリッジリン<br>販売価格(税抜き):¥1,250 | EMICTM70CL4Pかう-各色4個バ>?<br>販売価格(税抜き):¥12,660 |        | EMICTM70BK4P2 <sup>*</sup> ラック4億ハ <sup>*</sup> ック<br>販売価格(税抜き): ¥8,420 |
| 100 m x   | (名前を編集する)                                 |                                             |        |                                                                        |

「マイオーダーシートグループ」で商品をグループ化 グループ単位で一度に注文が可能

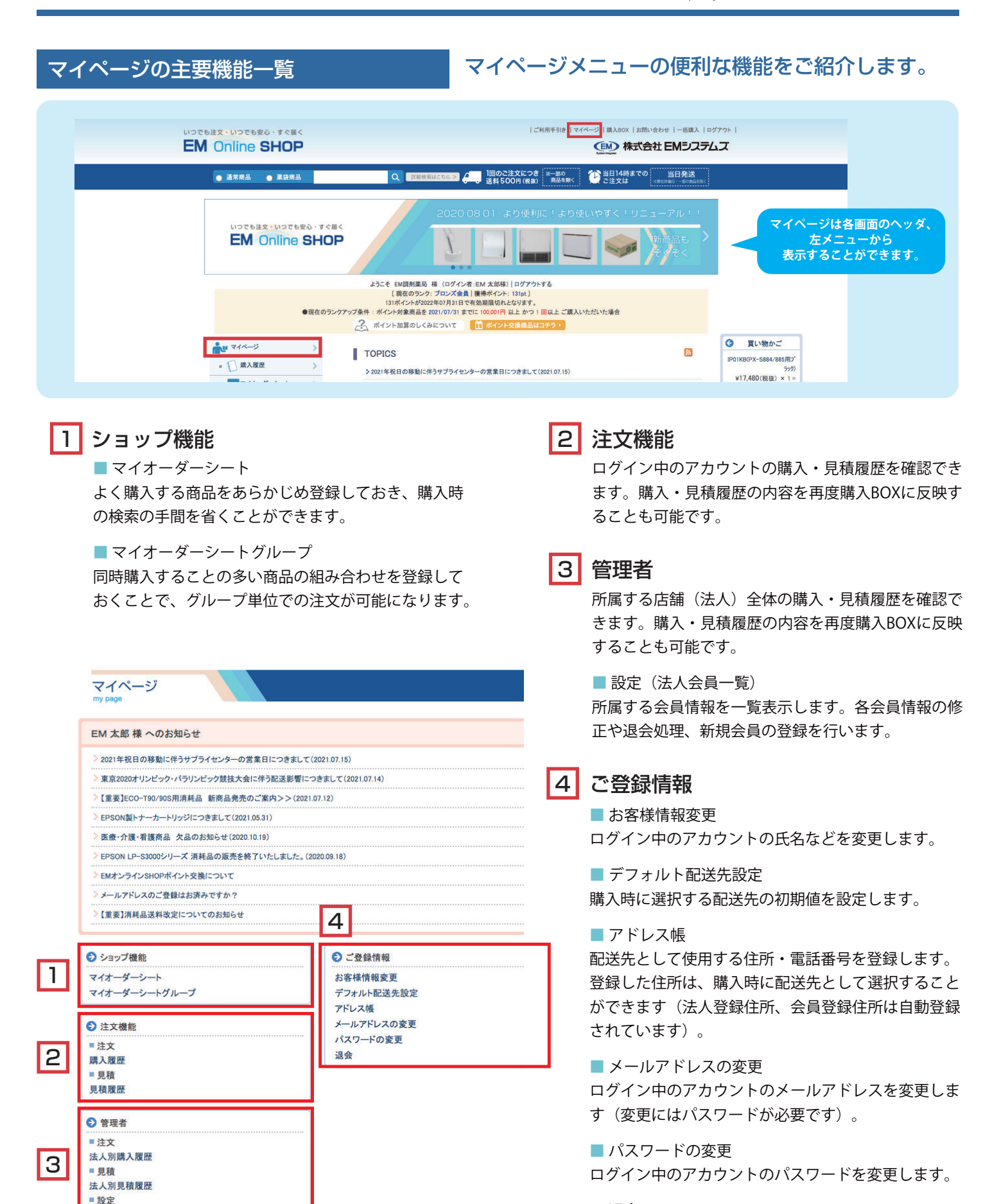

■ 退会

表示モード: スマートフォン PC

法人会員一覧

ログイン中のアカウントの登録情報を削除し、以降の 利用を中止します。